# 愛知淑徳大学 Web 口座振替契約受付サービス

# ご利用案内

## 目次

| Web 口座振替契約受付サービスへのアクセス | 2                                                                            |
|------------------------|------------------------------------------------------------------------------|
| Web 口座振替契約手続き開始        | 4                                                                            |
| 基本情報入力                 | 5                                                                            |
| 入力内容確認                 | 6                                                                            |
| メールの確認                 | 7                                                                            |
| ログイン                   | 9                                                                            |
| お客様情報の確認               | 9                                                                            |
| 金融機関の選択                | 10                                                                           |
| 口座情報の入力                | 11                                                                           |
| 口座情報の確認                | 12                                                                           |
| 金融機関での口座振替手続き          | 13                                                                           |
| 手続き完了                  | 13                                                                           |
|                        | Web 口座振替契約受付サービスへのアクセス         Web 口座振替契約手続き開始         基本情報入力         入力内容確認 |

【お問い合わせ先】 愛知淑徳大学(平日9:00~17:00) ◆長久手キャンパス 経理事務室 電話番号:0561-62-4111(代表) ◆星が丘キャンパス 管理事務室 電話番号:052-781-1151(代表) ※金融機関ページの内容に関するお問い合わせは、 ご利用の金融機関までお願いいたします。

- 1 Web 口座振替契約受付サービスへのアクセス
- ▶ 以下のいずれかの方法から、「愛知淑徳大学 Web 口座振替契約受付サービス」ページへ アクセスしてください。
- アクセスの際は、PC やスマートフォンを使用してください(ガラケーは使用できません)。

◆QR コードよりアクセス

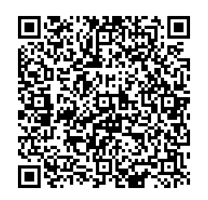

◆愛知淑徳大学 WEB ページよりアクセス

本学 WEB サイト>学生生活>学納金「学納金等の納入について」>学納金等振替口座 の登録・変更について

| <pc 版=""></pc>  |                                                                                                    |                                                                   |                                                 |                               |
|-----------------|----------------------------------------------------------------------------------------------------|-------------------------------------------------------------------|-------------------------------------------------|-------------------------------|
|                 | ・受知波徳大学             ・単瞬曹端連求             ・単野・単小・単瞬曹端連求             ・単一             ・単小・単瞬曹端連求             ・単一             ・サー             ・受験生の方へ             /             ・在学生の方 | ×<br>イトマップ 貝 交通アクセス<br>ヘ / 卒業生の方へ / 保護                            | ■ お問い合わせ ● Englis<br>酒の方へ / 一般・企業               | - ロ                           |
| 大学紹介 入試情報       | 学部・大学院                                                                                                    | 学生生活                                                              | 進路・就職                                           | 研究・社会連携                       |
| <b>学</b> 生生活トップ | 学生生活           学生生活           学年層           入学試験実施に伴う           デ内立入薬止日程           学生主活の相針<br>(GUIDEPOST)                                                                         | 証明書発行<br>スクールバスなど<br>アパート・マンション・下宿<br>食堂・元店など<br>メンパーシップ契約美術館・博物社 | その他<br>学術会<br>奨学金・教育ローン<br>国際交流・留学<br>遅外活動<br>度 | ポランディア活動<br>施設・設備<br>大学祭(湖廣祭) |
|                 | 学生支援の方針と<br>サポート体制<br>履修・授業間連                                                                                                    | ハラスメント防止について<br>学生生活上の注意事項                                        |                                                 |                               |
|                 | 防災關連                                                                                                    |                                                                   |                                                 |                               |

|     | 、マートノオン版>                                                                                                    |   |                                                                                                    |                                                                                                    |
|-----|----------------------------------------------------------------------------------------------------|---|----------------------------------------------------------------------------------------------------|----------------------------------------------------------------------------------------------------|
| 1   | Ŋ→ 愛知淑徳大学 💭 🚍                                                                                                    | 2 | ▶ 愛知淑徳大学                                                                                                    | English CLOSE                                                                                                    |
|     | - レビの魅力を動画とみんなの表。                                                                                                    |   | ▶ 受験生の方へ                                                                                                    | 大学紹介                                                                                                    |
|     | 愛知潮意大学<br>愛知淑徳大学                                                                                                    |   | ▶ 在学生の方へ                                                                                                    | 入試情報                                                                                                    |
|     |                                                                                                    |   | <ul> <li>▶ 卒業生の方へ</li> </ul>                                                                                                    | 学部・大学院                                                                                                    |
|     | ▲ ● ● ● ● ● ● ● ● ● ● ● ● ● ● ● ● ● ● ●                                                                                                    |   | <ul><li>▶ 保護者の方へ</li></ul>                                                                                                    | 学生生活                                                                                                    |
|     |                                                                                                    |   | 一般・企業の方へ                                                                                                    | 進路・就職                                                                                                    |
|     | 新型コロナウイルス感染症に関する<br>大学の対応について(キとめ)2022418軍新                                                                                                    |   | ▶ 教職員の方へ                                                                                                    | 研究・社会連携                                                                                                    |
|     |                                                                                                    |   | 愛知淑徳大学 みられる ひんちょう ひんちょう ひんちょう ひんちょう ひんしょう ひんしょう ひんしょう ひんしん ひんしょう ひんしょう ひんしょ ひんしょう ひんしょう ひんしょう ひんしょう ひんしょう ひんしょう ひんしょう ひんしょう ひんしょう ひんしょう ひんしょう ひんしょう ひんしょう ひんしょう ひんしょう ひんしょう ひんしょう ひんしょう ひんしょう ひんしょう ひんしょう ひんしょう ひんしょう ひんしょ ひんしょう ひんしょう ひんしょう ひんしょう ひんしょう ひんしょう ひんしょう ひんしょう ひんしょう ひんしょう ひんしょう ひんしょ ひんしょ ひんしょ ひんしょ ひんしょ ひんしょ ひんしょ ひんしょ | VI >                                                                                                    |
|     | 受験生応援サイト ASNAVI >                                                                                                    |   | 愛知淑徳大学 AS LI丶                                                                                                    | /E! <sup>*</sup>                                                                                                    |
|     | 就勝決定者 資料・出願書類                                                                                                    |   |                                                                                                    |                                                                                                    |
|     | インタビュー請求                                                                                                    |   | Google 提供                                                                                                    |                                                                                                    |
|     | 入試情報はこちら                                                                                                    |   | ×                                                                                                    | 閉じる                                                                                                    |
| 3   | <ul> <li>▶ ● 愛知淑徳大学</li> <li>● Enerer</li> <li>● Enerer</li> <li>● En</li></ul> | 4 | 学納金<br>学納金は前期分と後期分の年<br>落し)にてお納めいただきま<br>振音日の2~3週間ほど前に<br>書』を保証人様(大学院生は<br>ます。                                                                                                    | <b>ひいて</b><br>22回に分けて、口座振替(引<br>す。<br>『学納金等の口座振替の通知<br>32本人)宛てに郵送いたし                                                                                                    |
| //  | を提供します。<br>- 学生生活サポート<br>- 学納金・奨学金・教育ローン<br>学納金、奨学金、教育ローンの詳細な情報をご紹介し<br>ます。<br>) 学納金・奨学金・教育ローン<br> -学納金                                                                                                    |   | また、前・後期の授業料等の<br>て通知のうえ、同一口座より<br>・ (前期学納金等納入期限)<br>・ (後期学納金等納入期限)<br>※振替日が金融機関の休業日<br>ます。<br>※口座振替手数料は、すべて<br>す。<br>※記帳の際は、「DF.アイチ:<br>ビシUFJファクタ」と印字さ                                                                                                    | 0ほか、各種実習費も文書に<br>振替させていただきます。<br>5月20日<br>10月20日<br>00場合は、翌営業日になり<br>の金融機関において無料で<br>シュクトクリ」または「ミツ<br>れます。<br>2録は、以下よりお手続                                                                             |
| /// | を提供します。<br>- 学生生活サポート<br>- 学納金・奨学金・教育ローン<br>学納金、奨学金、教育ローンの詳細な情報をご紹介し<br>ます。<br>> 学納金・奨学金・教育ローン<br><u> -学納金</u><br><u> -</u> 奨学金・教育ローン                                                                                                    |   | また、前・後期の授業料等の<br>て通知のうえ、同一口座より<br>・ (前期学納金等納入期限)<br>・ (後期学納金等納入期限)<br>※振替日が金融機関の休業日<br>ます。<br>※口座振替手数料は、すべて<br>す。<br>※記帳の際は、「DF.アイチ:<br>ビシUFJファクタ」と印字さ<br>・<br>学納金等振替口座の愛<br>さください。                                                                                                    | <ul> <li>0ほか、各種実習費も文書に<br/>振替させていただきます。</li> <li>5月20日</li> <li>10月20日</li> <li>0の場合は、翌営業日になり</li> <li>の金融機関において無料で</li> <li>シュクトクリ」または「ミツ<br/>れます。</li> <li>経録は、以下よりお手続</li> <li>録・変更について</li> </ul> |

### ◆URL よりアクセス

https://muf-webkoufuri.net/gwm\_receipt/MUFGW01010Action\_doInit.acti on?c=35452&s=001&p=pu2x2d5m

- 2 Web 口座振替契約手続き開始
- ▶ 「個人情報保護方針」および「注意事項」をご一読のうえ、それぞれの「同意する」に チェックを入れて、「次へ」に進んでください。

| 1      |            |                                                                                                    |                            |
|--------|------------|----------------------------------------------------------------------------------------------------|----------------------------|
|        |            | 入 愛知淑徳大学                                                                                                    |                            |
| -      |            | Web口座振替契約受付サービス                                                                                                    |                            |
|        |            | <b>ご利用整内 &gt;</b> 基本情绪入力 > 入力内容強認 > メール送信                                                                                                    |                            |
|        |            | ▶ ご利用可能会設備開                                                                                                    |                            |
|        |            | ・三菱 UF J 銀行 ・みずほ銀行 ・三井住友銀行 ・りそな銀行/埼玉りそな銀行                                                                                                    |                            |
| h      |            |                                                                                                    |                            |
| CHECK! |            | <u>⊐####255</u>                                                                                                    |                            |
| ご利用可能力 | な金融機関のほか、各 | お手続きの流れ                                                                                                    |                            |
| 金融機関の2 | 木人確認・口座確認に | お申込みから口座登録までの流れ<br>CTED1 第十時期1 1                                                                                                    |                            |
|        |            | STEPI 基本有物入力<br>お申込者(口屋名義人)の氏名、生年月日、メールアドレスを入力します。                                                                                                    |                            |
| 必要な項日ズ | 2唯認でさます。   | ◆<br>STEP2 メール受信                                                                                                    |                            |
|        |            | 入力したメールアドレスに金融機構選択サイトのURLとバスワードのメールが2通届きます。<br>(info@nekonet.co.jpより送信されます)                                                                                               |                            |
|        |            | ◆<br>STEP3 金融機關選択                                                                                                    |                            |
|        |            | 金融編纂選択サイトにログイン後、金融編纂の選択、口座情報を入力します。<br>※金融編纂サイトへは別ウィンドウで選移します。                                                                                                    |                            |
|        |            | ◆<br>STEP4 金穀磯開サイトでのお手続き                                                                                                    |                            |
|        |            | 各金融機関の案内に従ってお手続きしてください。(預金運帳が必要な場合があります)<br>金融機関によっては、最後の完了画面で「以時機関へ戻る」等のボタンが表示されますの                                                                                      |                            |
|        |            | で、必ずボタンを押してください。押さないでブラウザを閉じて(「×」を押下して)しまい<br>ますと、正常に完了しませんので、ご注意ください。                                                                                                    |                            |
|        |            | ◆<br>STEPS 登錄完了                                                                                                    |                            |
|        |            | 正常に完了しましたら、登録完了メールがご登録頂いたメールアドレスに届きます。                                                                                                    |                            |
|        |            |                                                                                                    |                            |
|        |            |                                                                                                    |                            |
|        |            | 当社(RAMM機構)は、「NPEDI企業局条約2K10プービス10の中心のないにてた場に、の中心を11世生1 ^<br>着人)よりご提供いただく優人内特につきましては、以下の通り個人特徴のご購買する法律(PRG)5年<br>法律第57号。以下「個人情報保護法」という。)をはじめとする個人情報に関する法令のための規<br>観を選行します。 |                            |
|        |            | 1. 個人情報の取得および利用目的<br>(10月1日の)                                                                                                    |                            |
|        |            | (約約日回7)<br>当社(仮約編開)は、各種代金の口座振苔・自動払込手級を行うため、お申込者の個人情報を取得しま<br>す。また、上記業務を円滑に進めるため、口座振苔の事務処理を行う取納代行会社、情報処理会社等に業<br>、                                                         |                            |
|        |            |                                                                                                    |                            |
|        |            | ▶ 注意事项                                                                                                    |                            |
|        |            | - ・ ・ ・ ・ ・ ・ ・ ・ ・ ・ ・ ・ ・ ・ ・ ・ ・ ・ ・                                                                                                    |                            |
|        |            | <ol> <li>各セッションにおいて、15分操作されない場合はタイムアウトになりますので、ご注意ください。</li> <li>ブラウザの戻る、進む、再読み込みボタンは使用しないでください。必ず画面内のボタンを使用してください。</li> </ol>                                             |                            |
|        |            | ここでの<br>5. info@nekonet.co.jpよりメールが2通送信されますので、受信できる設定をしてください。<br>6. 当サイトは三菱UFJファクター株式会社、金融機構選択サイトはヤマトシステム開発株式会社が運営し                                                       |                            |
|        |            | ています。<br>7. 金融編開サイトでは、収納編開名として「三菱UFJファクター株式会社」と表示されます。                                                                                                    |                            |
|        |            | □ 注意単項の内容に同意する                                                                                                    |                            |
|        |            | Ø BUG                                                                                                    |                            |
|        |            |                                                                                                    |                            |
|        |            |                                                                                                    | (● MUFG     三菱UFJファクター株式会社 |
|        |            | Copyright (C) Yamata System Development Co., Ltd All Rights Reserved                                                                                                    |                            |

▶ 以下をご参照のうえ、必要事項を入力し、「次へ」に進んでください。

|      |                     | 小 愛知淑徳大学                                                                   | Ź                                                                                                    |
|------|---------------------|----------------------------------------------------------------------------|----------------------------------------------------------------------------------------------------|
|      | 1                   | Web口座振替契約受付サービス                                                            |                                                                                                    |
|      |                     | ご利用案内 > (                                                                  | 基本情報入力 > 入力內容確認 > メール送信                                                                                                    |
|      |                     | / 耳太信恕 1 力                                                                 |                                                                                                    |
|      |                     | お申込者(口座名義人)の情報を入<br>※口座名義人ご本人の情報を入力<br>※氏名がアルファベット表記の方<br>※当サイトで使用できない文字につ | カしてください。<br>してください。<br>してください。<br>は、金角アルファベットで学生氏名を入力してください。<br>かいて                                                                         |
|      |                     |                                                                            |                                                                                                    |
|      | 1                   | <ul> <li>■ お客様番号(8桁数字の学籍番号)</li> <li>【必須】</li> </ul>                       | 21999100 半角筋字<br>収納機関(お申し込み先)から指定された番号を入力してください                                                                                             |
|      | (2)                 | <ul> <li>学生氏名【必須】</li> <li>学生氏名(力ナ)【必須】</li> </ul>                         | 関知   淑子 金角<br>  アイチ   シュクコ 金角カナ                                                                                                    |
|      | ă                   | ■ 学生生年月日【必須】                                                               | 2003 文 年 (01 文 月 (01 文 日                                                                                                    |
|      | 5                   | <ul> <li>お手続き者メールアドレス【必<br/>須】</li> </ul>                                  | aichisyukutoku@asu.sample.ac.jp<br>aichisyukutoku@asu.sample.ac.jp                                                                          |
|      |                     |                                                                            | 同一のアトレスを用入力してくたさい                                                                                                    |
| CHEC | <b>KI 他</b> 項目      |                                                                            | ● MUFG<br>EWUFJ27093-株式会社 ★(C) Varials System Development Called # Fights Reserved 大力内容 学生証と別紙「お客様番号について」をご確認のうえ、正しく入力してください。学籍番号は5桁の数字と3文字 |
|      | お客様番号               |                                                                            | のアルファベットで構成されていますが、 <b>アルファベット</b>                                                                                                    |
| 1    | (8桁数字の学籍悉           | (是)                                                                        |                                                                                                    |
|      | (0 11 X + 0 + 1 H   |                                                                            | に読み替えて入力してください。                                                                                                    |
| 2    | 学生氏名                |                                                                            |                                                                                                    |
| 3    | 学生氏名(カナ)            | -                                                                          | <b>学生本人の</b> 基本情報を入力してください。                                                                                                    |
| (4)  |                     |                                                                            |                                                                                                    |
| -    | 学生生年月日              |                                                                            |                                                                                                    |
| 5    | 学生生年月日<br>お手続き者メールア | ドレス                                                                        | 「金融機関選択サイト」をご案内するメール等を送信し<br>ます。Web 口座振替契約を手続きされる方のメールアド<br>レスを入力してください(学生以外の方のメールアドレ<br>スでれ可)                                              |

学籍番号のアルファベットは、<u>所属</u>

する学科・専攻によって異なります。

### お客様番号について

#### Web口座振替契約手続きにおけるお客様番号は、各自の学籍番号(数字5桁とアルファベット3文字の組み合わせ)のアルファベット3文字を 以下のとおり数字3桁に読み替えていただきます。

学部生

| 学部·研究科            | 学科·専攻             | 専攻・専修<br>(領域・コース)              | 学年   | 学籍番号<br>アルファベット | 読替え後の<br>数字 |
|-------------------|-------------------|--------------------------------|------|-----------------|-------------|
|                   | 国文学科              |                                | 1~4年 | LJU             | 100         |
| 大学会               | 総合英語学科            |                                | 1~4年 | LCU             | 101         |
| 大十四               | 教育学科              |                                | 1~4年 | LAU             | 102         |
|                   | 英文学科              |                                | 4年   | LEU             | 103         |
|                   |                   |                                | 2~4年 | NHU             | 110         |
| 人間情報学部            | 人間情報学科            | 感性工学専攻                         | 1年   | NKU             | 111         |
|                   |                   | データサイエンス専攻                     | 1年   | NDU             | 112         |
| 心理学部              | 心理学科              |                                | 1~4年 | PFU             | 120         |
|                   |                   | 創作表現専攻                         | 1~4年 | CSU             | 130         |
| 創造表現学部            | 創造表現学科            | メディアプロデュース専攻                   | 1~4年 | CMU             | 131         |
|                   |                   | 建築・インテリアデザイン専攻                 | 1~4年 | CKU             | 132         |
| 健康医療科学部           | 医鹵舌盐学利            | 言語聴覚学専攻                        | 1~4年 | HCU             | 140         |
|                   | 区源其脉于将            | 視覚科学専攻                         | 1~4年 | HVU             | 141         |
|                   |                   |                                | 4年   | HSU             | 142         |
|                   | スポーツ・健康医科学科       | スポーツ・健康科学専攻                    | 1~3年 | HHU             | 143         |
|                   |                   | 救急救命学専攻                        | 1~3年 | HAU             | 144         |
|                   | 健康栄養学科            |                                | 1~4年 | HEU             | 145         |
| <b>絙扯</b> 舌       | <b>垣</b> 址 舌      | 社会福祉専攻                         | 1~4年 | FSU             | 150         |
|                   | 油证 史 III 于 14     | 子ども福祉専攻                        | 1~4年 | FCU             | 151         |
|                   |                   |                                | 4年   | GHU             | 160         |
| 交流文化学部            | 交流文化学科            | ランゲージ専攻                        | 1~4年 | GLU             | 161         |
|                   |                   | 国際交流·観光専攻                      | 1~4年 | GMU             | 162         |
|                   |                   |                                | 1•4年 | VBU             | 170         |
| ビジネス学部            | ビジネス学科            | 現代ビジネス専攻<br>※2018~2022年度入学者    | 2~4年 | VMU             | 171         |
|                   |                   | グローバルビジネス専攻<br>※2018~2022年度入学者 | 2~4年 | VGU             | 172         |
| グローバル・コミュニケーション学部 | グローバル・コミュニケーション学科 |                                | 1~4年 | EXU             | 180         |

【読替例】※国文学科の場合

学籍番号

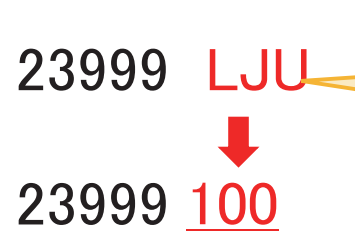

<読替後> お客様番号 <sup>8桁数字の学籍番号</sup>

> <u>学籍番号の5桁の数字は、学生によって異なります。</u> <u>必ず学生証で</u>各自の学籍番号を確認してください。

### お客様番号について

#### Web口座振替契約手続きにおけるお客様番号は、各自の学籍番号(数字5桁とアルファベット3文字の組み合わせ)のアルファベット3文字を 以下のとおり数字3桁に読み替えていただきます。

|--|

| 学部·研究科                  | 学科·専攻                  | 専攻・専修<br>(領域・コース)                | 課程   | 学籍番号<br>アルファベット | 読替え後の<br>数字 |
|-------------------------|------------------------|----------------------------------|------|-----------------|-------------|
|                         |                        | 国立尚事作                            | 博士前期 | AJM             | 500         |
|                         |                        | 国人子导修                            | 博士後期 | AJD             | 600         |
|                         |                        | 网聿欱桂起尚声攸                         | 博士前期 | ALM             | 501         |
|                         |                        | 凶者郎阴報子守修                         | 博士後期 | ALD             | 601         |
|                         |                        | 信報デザインシュテム東修                     | 博士前期 | ADM             | 502         |
|                         |                        | 情報ノリイン・シスノム専修                    | 博士後期 | ADD             | 602         |
| 立化創造研究制                 | 立 化 創 法 甫 広            | 创作主用审体                           | 博士前期 | ASM             | 503         |
| 又化剧迫训九件                 | 文化剧坦寻攻                 | 剧作农场导修                           | 博士後期 | ASD             | 603         |
|                         |                        | メディアプロデュース 直悠                    | 博士前期 | AMM             | 504         |
|                         |                        |                                  | 博士後期 | AMD             | 604         |
|                         |                        | 建筑・インテリアデザイン車体                   | 博士前期 | AKM             | 505         |
|                         |                        | 建築にしていていていている                    | 博士後期 | AKD             | 605         |
|                         |                        | 国文学領域                            | 博士後期 | CJD             | 606         |
|                         |                        | 図書館情報学領域                         | 博士後期 | CLD             | 607         |
| 教育学研究制                  | 杂读教育审办                 | 教育学専修                            | 修士   | DAM             | 511         |
| 教育于研究科                  | 元连软月守久                 | 子ども発達専修                          | 修士   | DCM             | 512         |
|                         | 心理医療科学専攻               | 心理学寅修                            | 博士前期 | FPM             | 520         |
|                         |                        | 心在十年修                            | 博士後期 | FPD             | 620         |
|                         |                        | 防庄心理受声体                          | 博士前期 | FRM             | 521         |
|                         |                        | 師床心理于寺修                          | 博士後期 | FRD             | 621         |
|                         |                        | 社会垣址学审修                          | 博士前期 | FSM             | 522         |
|                         |                        | 在云福位于夺修                          | 博士後期 | FSD             | 622         |
|                         |                        | 言語陆觉受审修                          | 博士前期 | FCM             | 523         |
|                         |                        | 百品称兄子夺修                          | 博士後期 | FCD             | 623         |
| 心理医療科学研究科               |                        | 相當利受車條                           | 博士前期 | FVM             | 524         |
|                         |                        | 初光行于中國                           | 博士後期 | FVD             | 624         |
|                         |                        | 7 ポーツ・健康医科学専修                    | 博士前期 | FHM             | 525         |
|                         |                        |                                  | 博士後期 | FHD             | 625         |
|                         |                        | 心理学・社会福祉学コース<br>心理学領域/社会福祉学領域    | 博士後期 | PAD             | 626         |
|                         |                        | 医療科学コース<br>言語聴覚学領域/視覚科学領域/健康科学領域 | 博士後期 | PBD             | 627         |
|                         |                        | 臨床心理学コース                         | 博士後期 | PCD             | 628         |
|                         |                        | 言語文化コース                          | 博士前期 | JLM             | 530         |
|                         |                        | 日本語・日本語教育専修/総合英語専修/東アジア言語文化専修    | 博士後期 | JLD             | 630         |
| クローハルカルナヤー・コミュニケーション研究科 | クローハルルルナヤー・コミューケーション専攻 | 交流文化コース                          | 博士前期 | JGM             | 531         |
|                         |                        | 国際交流・観光専修/グローバルスタディーズ専修          | 博士後期 | JGD             | 631         |
|                         |                        |                                  | 博士後期 | VBD             | 640         |
|                         |                        |                                  | 博士前期 | KAM             | 540         |
| ビジネス研究科                 | ビジネス専攻                 | アカリンティンク専修                       | 博士後期 | KAD             | 641         |
|                         |                        |                                  | 博士前期 | KMM             | 541         |
|                         |                        | マインメント&エコノミー専修                   | 博士後期 | KMD             | 642         |

【読替例】※文化創造研究科国文学専修の場合

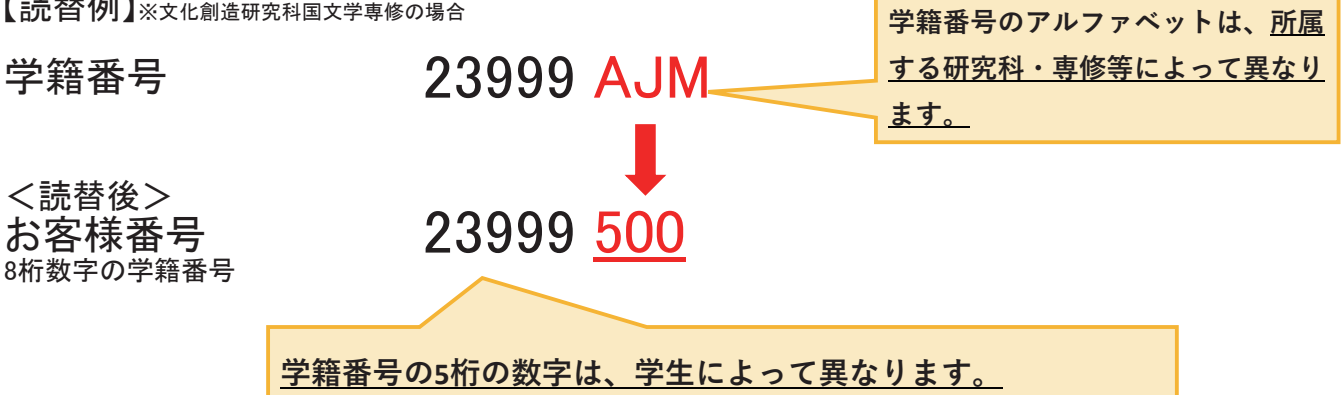

必ず学生証で各自の学籍番号を確認してください。

## 4 入力内容確認

- 入力した内容に誤りがなければ、当画面の印刷あるいはスクリーンショットを取得し、「メール送信」を押してください。「info@nekonet.co.jp」より、登録したメールアドレス宛にメールが送信されます。
- ▶ その後、「閉じる」を押してください。

|            |       | 4                                                                                                    | 0              |
|------------|-------|----------------------------------------------------------------------------------------------------|----------------|
|            |       | 小~ 愛知淑徳大学                                                                                                    | CKI BY         |
| Lo.        |       | Webロ座振替契約受付サービス                                                                                                 | 入力内容をご確認く      |
| 「お客様番号(8 株 | 行数字の学 | ご利用室内 > 基本情報入力 > 入力内容確認 > メール送信                                                                                 | い。特に「お手続き者メ    |
| 籍番号)」に 誤り  | がたいか再 | ✓ 入力內容確認                                                                                                    | アドレス」に誤りがない    |
| 南ゴ確認ください   |       | 入力内容をご確認ください。<br>委託者名: 愛知巌徳大学                                                                                   | 再度ご確認ください。     |
| 反こ時記くださく   | •     | お客様番号(8桁数字の学籍番号): 21999100                                                                                      |                |
|            |       | <ul> <li>学生氏名 愛知 淑子</li> </ul>                                                                                  |                |
|            |       | 学生氏名 (カナ) アイチ シュクコ            学生氏名 (カナ)         アイチ シュクコ                                                        |                |
|            |       | <ul> <li>・ チェニャパロ</li> <li>・ お手続き者メールアドレス aichisyukutoku@asu.sample.ac.jp</li> </ul>                            |                |
|            |       |                                                                                                    |                |
|            |       | ☆ 注意事項                                                                                                    |                |
|            |       | 当画面を印刷、もしくはスクリーンショットを取得してください。                                                                                  |                |
|            |       | <ul> <li>※印刷に関する注意事項</li> <li>※メール受信についての注意</li> </ul>                                                          |                |
|            |       | 上記内容で間違いなければ、「メール送信」ボタンを押してください。                                                                                |                |
|            |       | ◆ 戻る 費 印刷 ■ メール送信                                                                                               |                |
|            |       |                                                                                                    |                |
|            |       | Copyright (C) Yamako System Development Co.,Ltd All Rights Reserved                                             | 二変しトリノアンター体式云白 |
|            |       |                                                                                                    |                |
| _          |       | ν.                                                                                                    |                |
|            |       | ▲ 愛知淑徳大学                                                                                                    |                |
|            |       | Web口座振替契約受付サービス                                                                                                 |                |
|            |       | ご利用室内 > 基本情報入力 > 入力内容確認 > メール送信                                                                                 |                |
|            |       | ⊠ メールを送信しました                                                                                                    |                |
|            |       | 「金融機関選択サイト」をご案内するメールを2適送信しました。<br>(1週日:金融機関選択サイト」RI/とログインする為の対変爆毎号、2週日・ログインパスワード)                               |                |
|            |       | - メール内のURLをクリックして金融機構進力すくを使用して と言う・ピア・アバック 「ク - メール内のURLをクリックして金融機構進力すくを使用し、 - マタレーンション ション マーク                 |                |
|            |       | <ul> <li>- J期日にに載めくれているログインラック感のおき情報等、2歳日に記載されているログインバスワートでロクインします。</li> <li>3.画面の案内に削って、手続を進めてください。</li> </ul> |                |
|            |       | この画面では、手続きはまだ完了していません。                                                                                          |                |
|            |       |                                                                                                    |                |
|            |       |                                                                                                    |                |
|            |       | S 181 S                                                                                                    |                |
|            |       | C 190 C 2                                                                                                    |                |

5 メールの確認

- 「3 基本情報入力」で登録したメールアドレス宛に2通のメールが届きます。1通目は「Web 口座振替契約受付 金融機関選択サイトのご案内」(登録ページアドレスとログインするためのお客様番号(数字8桁の学籍番号)のご案内)、2通目は「Web 口座振替契約受付 ログインパスワードの通知」(ログインに必要なパスワードのご案内)です。
- ▶ 1 通目のメール「Web 口座振替契約受付 金融機関選択サイトのご案内」に記載されている URL をクリックしてログイン画面に進んでください。

【1 通目メール:「Web 口座振替契約受付 金融機関選択サイトのご案内」】

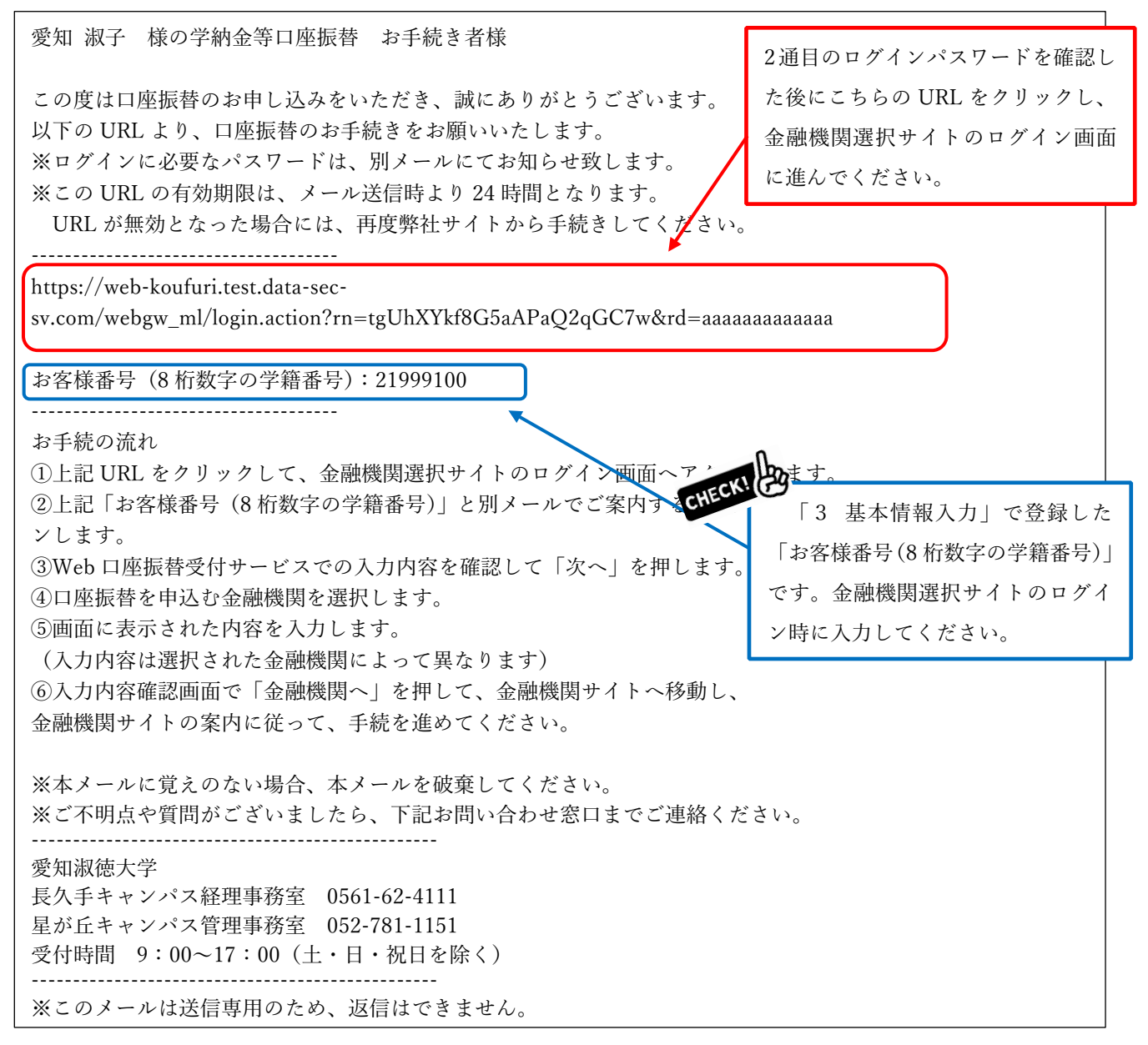

【2 通目メール:「Web 口座振替契約受付 ログインパスワードの通知」】

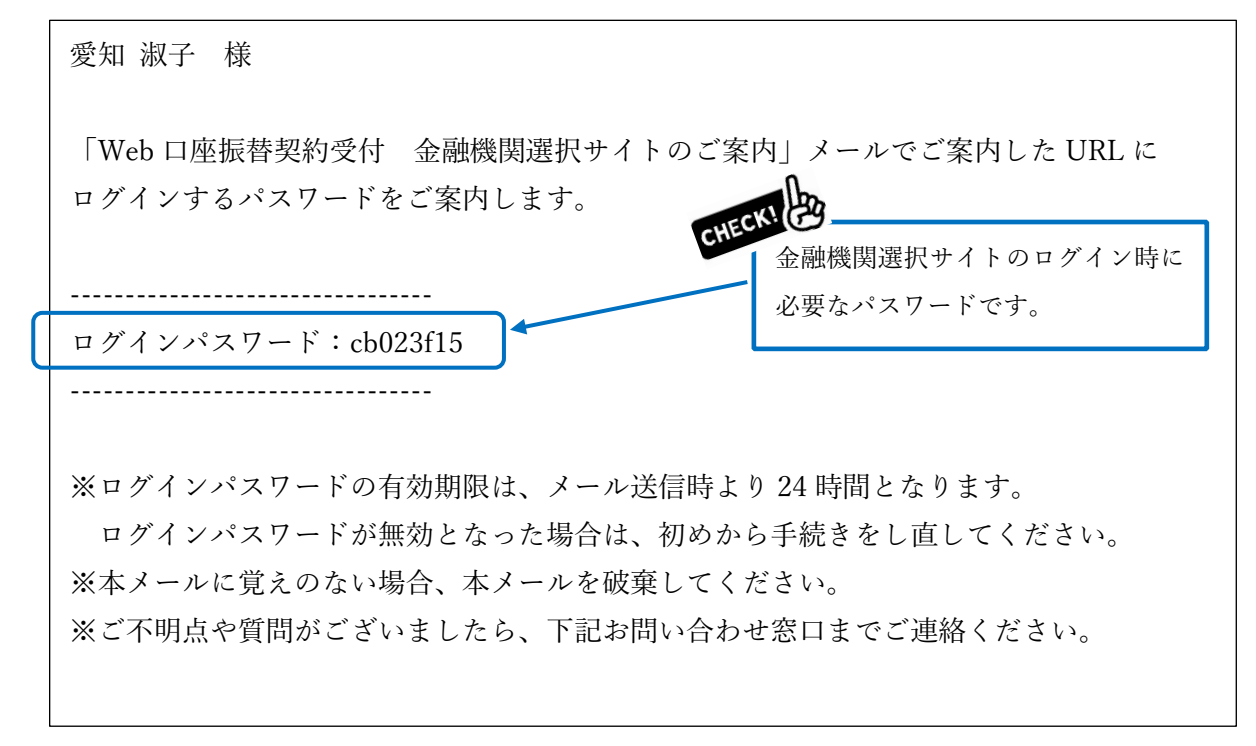

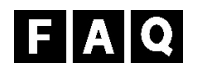

- Q1.「金融機関選択サイト」の案内メールが届きません。
- A1.1 時間以上経ってもメールが届かない場合は以下の原因が考えられます。
  - ① メールアドレスの入力間違い
    - 「2 Web 口座振替契約手続き開始」から再度手続きを行ってください。
  - ② ドメイン指定受信設定および URL 付メールの拒否をしている
  - 「2 Web 口座振替契約手続き開始」に戻り、注意事項内にある「※メール受信についての 注意」をご確認のうえ、初めから手続きを行ってください。
  - ③迷惑メールフォルダにメールが入っている

Q2. 誤った内容を登録してしまいました。

A2.「2 Web 口座振替契約手続き開始」から再度手続きを行ってください。

### 6 ログイン

- 「お客様番号」に1通目のメールに記載の「お客様番号(8桁数字の学籍番号)」を、「パスワード」に2通目のメールに記載の「パスワード」を入力し、「ログイン」を押してください。
- **ログインパスワードの有効期限は、メール送信時より24時間となります。**ログインパスワードが無効となった場合や操作中にエラーが発生した場合は、お手数ですが「2 Web 口座振替契約手続き開始」から再度手続きを行ってください。

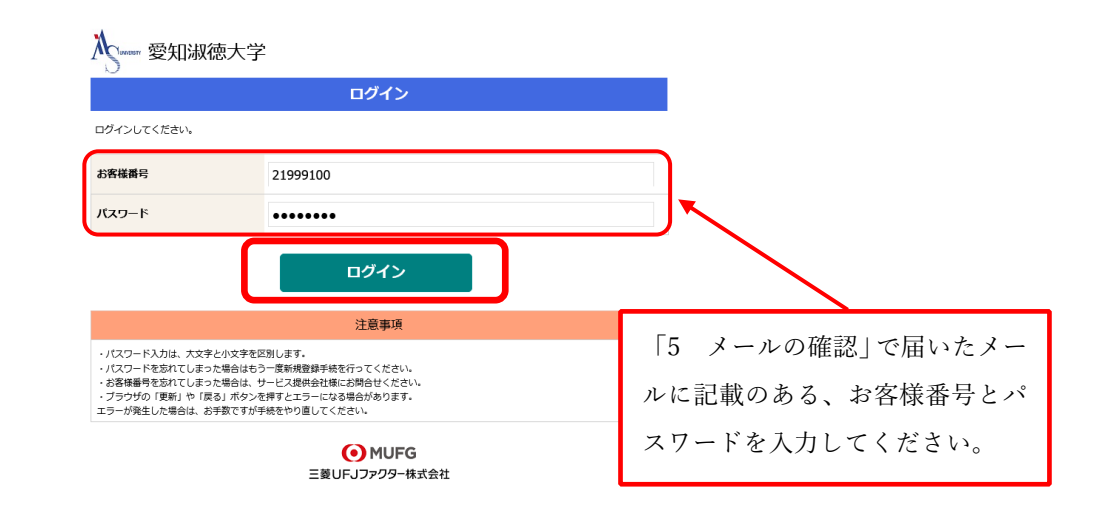

- 7 お客様情報の確認
- ▶ お客様番号(8桁数字の学籍番号)、契約者氏名(学生氏名)、メールアドレス(お手続きする方のメールアドレス)を確認し、「次へ」を押してください。

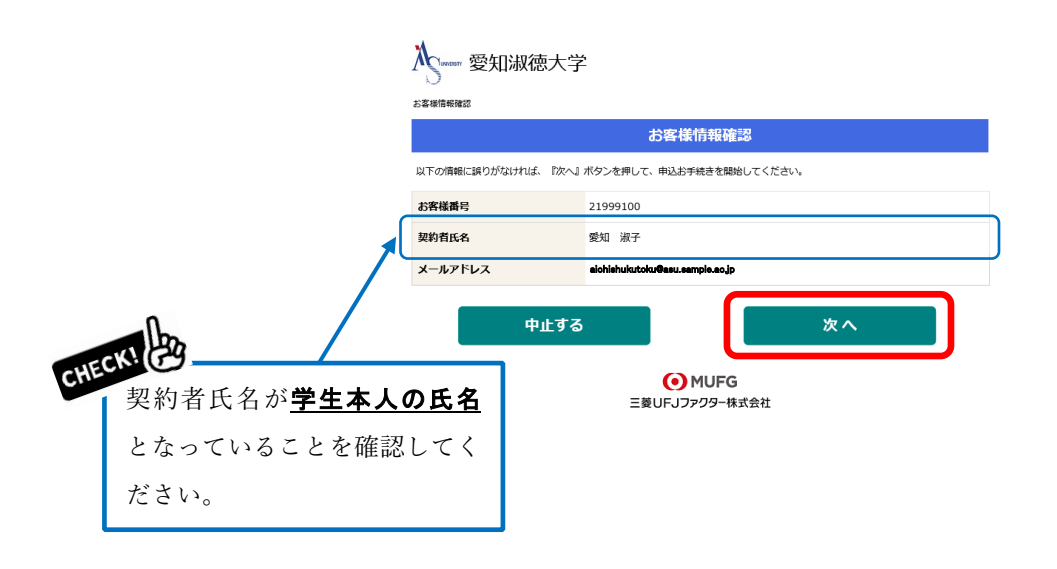

# 8 金融機関の選択

▶ 学納金引落口座として登録したい金融機関を選択してください。

| 入 ······· 愛知淑徳大学                                       |
|--------------------------------------------------------|
| <u>お客様情報確認</u> > 金融機関選択                                |
| 金融機関選択                                                 |
| ▲ ブラウザの「原る」や「×」ボタンは使わないでください。<br>お手検査が正常に完了しない場合があります。 |
| ご利用になる金融機関を選択してください。                                   |
| 三菱UFJ銀行                                                |
| みずほ銀行                                                  |
| 三井住友銀行                                                 |
| りそな銀行                                                  |
| 埼玉りそな銀行                                                |

上記以外の金融機関をご利用になる場合、以下よりご利用の金融機関をお選びください。

|    | 信用金庫はこちら |        | J Aバンク | 農業協同組合はこちら |   |
|----|----------|--------|--------|------------|---|
|    |          | 利用可能金融 | 触機関一覧  |            |   |
| ア行 |          |        |        |            | + |
| 力行 |          |        |        |            | + |
| サ行 |          |        |        |            | + |
| 夕行 |          |        |        |            | + |
| ナ行 |          |        |        |            | + |
| 八行 |          |        |        |            | + |
| マ行 |          |        |        |            | + |
| ヤ行 |          |        |        |            | + |
| ラ行 |          |        |        |            | + |
| ワ行 |          |        |        |            | + |
| 英字 |          |        |        |            | + |
|    | 戻る       |        |        | 中止する       |   |

 MUFG 三菱UFJファクター株式会社

### 9 口座情報の入力

- 通帳やキャッシュカードをご確認のうえ、「口座情報」を正しく入力してください。学納金引落口座は、学生本人以外の名義の口座でも登録が可能です。
- ▶ 全ての項目の入力が完了しましたら「次へ」を押してください。

| 入 愛知淑徳大学                                         |                                        |                            |  |
|--------------------------------------------------|----------------------------------------|----------------------------|--|
| お客様情報確認> 金融機関道択 > 口座情報                           | ¢۵                                     |                            |  |
|                                                  | 口座情報入力                                 |                            |  |
| Δ                                                | ブラウザの「戻る」や「×」ボタンは<br>お手続きが正常に完了しない場合がす | 使わないでください。<br>ります。         |  |
| お引落口座の情報を入力し、『次へ』ボ<br>さい。                        | タンを押してください。以下の入力項                      | 目については、キャッシュカードまたは遺憾をご参照くだ |  |
| 金融機関名                                            | 三菱UFJ銀行                                |                            |  |
| 支店番号                                             | 276                                    |                            |  |
| 預金種別                                             | 普通 ~                                   |                            |  |
| 口座番号                                             | 1234567                                |                            |  |
| 口座名義人                                            | <sup>セイ</sup><br>アイチ                   | **<br>シュクオ                 |  |
| 戻る                                               | 中止する                                   | 次へ                         |  |
| <ul> <li>MUFG</li> <li>三菱UFJファクター株式会社</li> </ul> |                                        |                            |  |

# 10 口座情報の確認

▶ 入力した口座情報に誤りがないかご確認のうえ、「金融機関へ」を押してください。

|                                                             | 金融機関でお手続きを進めてください                                                                                 |
|-------------------------------------------------------------|---------------------------------------------------------------------------------------------------|
| ▲ 各金融機関のお申し込みページ<br>ください。お手続きが正常に見                          | ンでは、「通知」「送信」「収納機関に戻る」など最終ページに表示されるボタンを必ず持下して<br>お丁しない場合があります。                                     |
| 以下の内容でよろしければ、『金融機                                           | 親陽へ』ボタンを押して、金融機関のお申込画面に進んでください。                                                                   |
| お客様番号                                                       | 21999100                                                                                          |
| 契約者氏名                                                       | 愛知 淑子                                                                                             |
| メールアドレス                                                     | alohishukutoku@asu.sample.ao.jp                                                                   |
| 金融機関名                                                       | 三菱UFJ銀行                                                                                           |
| 支店番号                                                        | 276                                                                                               |
| 預金種別                                                        | 普通                                                                                                |
| 口座番号                                                        | 1234***                                                                                           |
| 口座名義人                                                       | アイチ シュクオ                                                                                          |
| これより先は、三菱UFJ銀行サイト<br>三菱UFJ銀行サイトで登録を完了さ<br>押さなかった場合、お手続き内容が損 | へ <mark>速移します。</mark><br>せるには、最後に必ず「収納機関に戻る」ボタンを押してください。<br>時社に伝わらず、口座機種のお手続きが完了しません <sub>?</sub> |
| 厚る                                                          | 中止する 金融機関へ                                                                                        |

「金融機関へ」を押すと、登録いただいた金融機関のページに移ります。

- 11 金融機関での口座振替手続き
- ▶ 金融機関によって口座振替手続き画面が異なります。
- ▶ 各金融機関のご案内に従い、口座振替の手続きを進めてください。
- ▶ 金融機関の Web ページで入力いただいた情報を本学が取得することは一切ありません。
- ▶ 金融機関ページの内容に関するお問い合わせは、ご利用の金融機関までお願いいたします。

12 手続き完了

▶ 金融機関での手続きが正常に完了しましたら、下記の画面が表示されます。

| 入 ······· 愛知淑徳大学              |
|-------------------------------|
| 金融機關選択 > 口座信報入力 > 金融编制源终 > 完了 |
| 完了                            |
| 口座振簪の申込お手続きが完了しました。           |
| ● MUFG                        |

▶ 金融機関での手続き完了後、「3 基本情報の入力」で登録したメールアドレス宛に、 □座振替登録の完了メールが届きます。こちらのメッセージが確認できましたら、登録 完了です。

愛知 淑子 様

ロ座振替のお申し込みをいただき、誠にありがとうございます。 金融機関でのロ座振替登録が正常に完了しましたことを 確認しましたので、ご連絡します。

※本メールに覚えのない場合、本メールを破棄してください。※ご不明点や質問がございましたら、下記お問い合わせ窓口までご連絡ください。※ご登録いただきました口座情報は口座振替処理以外では使用することはありません。

愛知淑徳大学

長久手キャンパス経理事務室 0561-62-4111

星が丘キャンパス管理事務室 052-781-1151

受付時間 9:00~17:00 (土・日・祝日を除く)

-----

※このメールは送信専用のため、返信はできません。

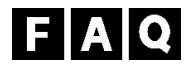

Q1. 誤った口座情報を登録してしまいました。

- A1.「2 Web 口座振替契約手続き開始」から再度手続きを行ってください。 口座等の登録情報が複数ある場合は、最新の日時で登録された情報を「学納金引落口座」と して使用いたします。
- Q2. 操作中にエラーが発生しました。
- A2.「2 Web 口座振替契約手続き開始」から再度手続きを行ってください。